# Windows hálózati adminisztráció gyakorlat

## Dr. Johanyák Zsolt Csaba

http://johanyak.hu

## Windows 8 telepítése VMware playerbe

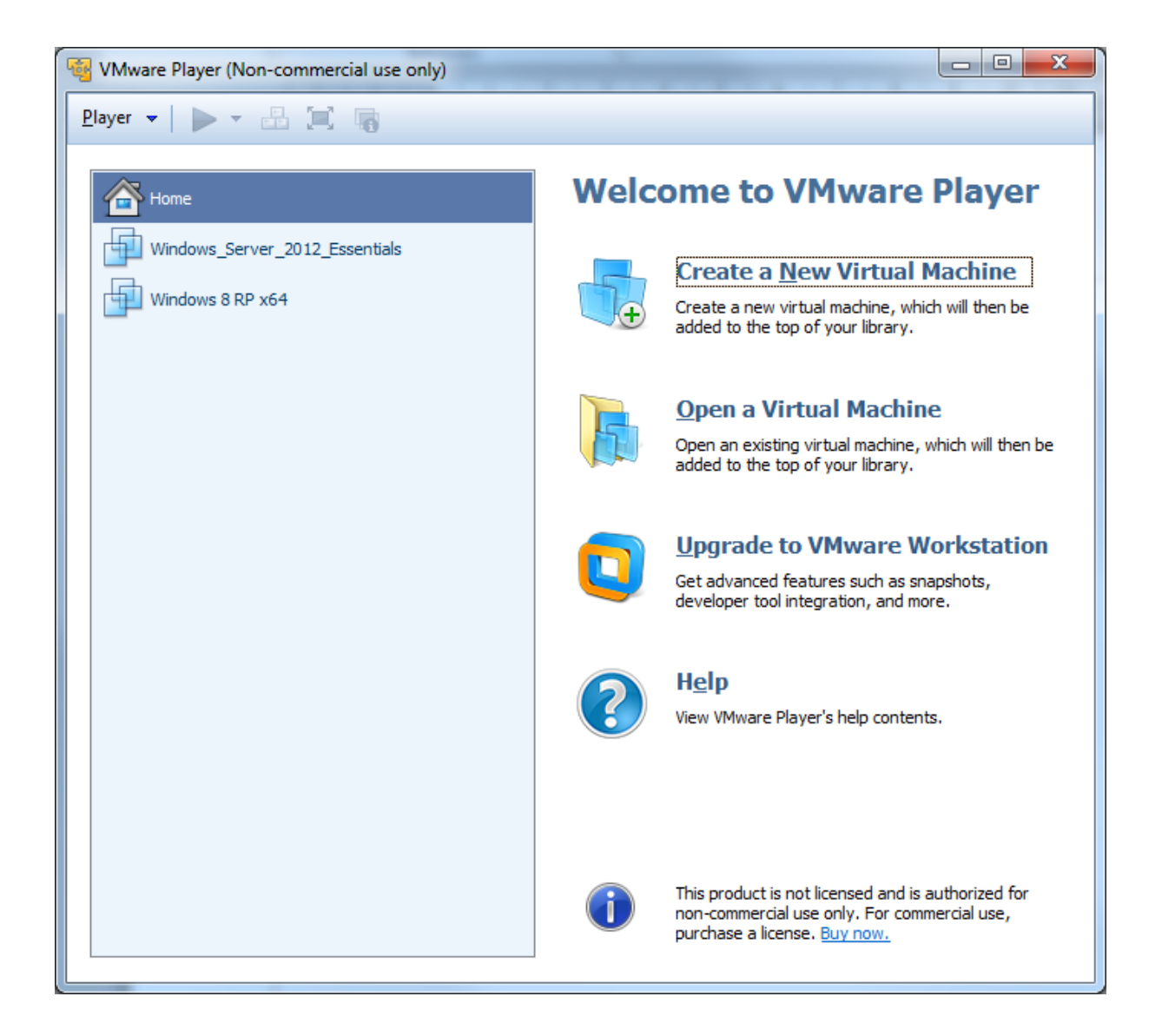

| New Virtual Machine Wizard                                                                                                    |
|----------------------------------------------------------------------------------------------------|
| Welcome to the New Virtual Machine Wizard<br>A virtual machine is like a physical computer; it needs an operating<br>system. How will you install the guest operating system? |
| Install from:                                                                                                    |
| ◎ Installer <u>d</u> isc:                                                                                                    |
| 🛃 DVD-RW-meghajtó (I:) 🔻                                                                                                    |
| <ul> <li>Installer disc image file (iso):</li> <li>T:\!SZOFTVER\!ISO_TELEPITOK\Windows8Enterprise1 	 Browse</li> </ul>                                                        |
| Windows 8 x64 detected.                                                                                                    |
| I will install the operating system later.                                                                                                    |
| The virtual machine will be created with a blank hard disk.                                                                                                    |
| Help     < Back     Next >     Cancel                                                                                                    |

| New Virtual Machine Wizard                                                            | ×      |
|---------------------------------------------------------------------------------------|--------|
| Name the Virtual Machine<br>What name would you like to use for this virtual machine? |        |
| <u>V</u> irtual machine name:                                                         |        |
| Windows_8_x64                                                                         |        |
| Location:                                                                             |        |
| C:\Virtualis_Gepek\Windows_8                                                          | Browse |
|                                                                                       |        |
|                                                                                       |        |
|                                                                                       |        |
|                                                                                       |        |
|                                                                                       |        |
|                                                                                       |        |
| < <u>Back</u> <u>N</u> ext >                                                          | Cancel |
|                                                                                       |        |

| New Virtual Machine Wizard                                                                                                    | x |
|----------------------------------------------------------------------------------------------------|---|
| Specify Disk Capacity<br>How large do you want this disk to be?                                                                                                    |   |
| The virtual machine's hard disk is stored as one or more files on the host<br>computer's physical disk. These file(s) start small and become larger as you<br>add applications, files, and data to your virtual machine. |   |
| Maximum disk <u>s</u> ize (GB): 100                                                                                                    |   |
| Recommended size for Windows 8 x64: 60 GB                                                                                                    |   |
| Store virtual disk as a single file                                                                                                    |   |
| Split virtual disk into <u>multiple</u> files                                                                                                    |   |
| Splitting the disk makes it easier to move the virtual machine to another<br>computer but may reduce performance with very large disks.                                                                                  |   |
|                                                                                                    |   |
| Help          Mext >         Cancel                                                                                                    |   |

| he virtual machine      | will be created with the following settings: |   |
|-------------------------|----------------------------------------------|---|
| Name:                   | Windows_8_x64                                |   |
| Location:               | C:\Virtualis_Gepek\Windows_8                 |   |
| Version:                | Workstation 9.0                              |   |
| Operating Syst          | Windows 8 x64                                |   |
| Hard Disk:              | 100 GB                                       |   |
| Memory:                 | 2048 MB                                      |   |
| •                       | III                                          | • |
| <u>C</u> ustomize Hardv | vare<br>tual machine after creation          |   |

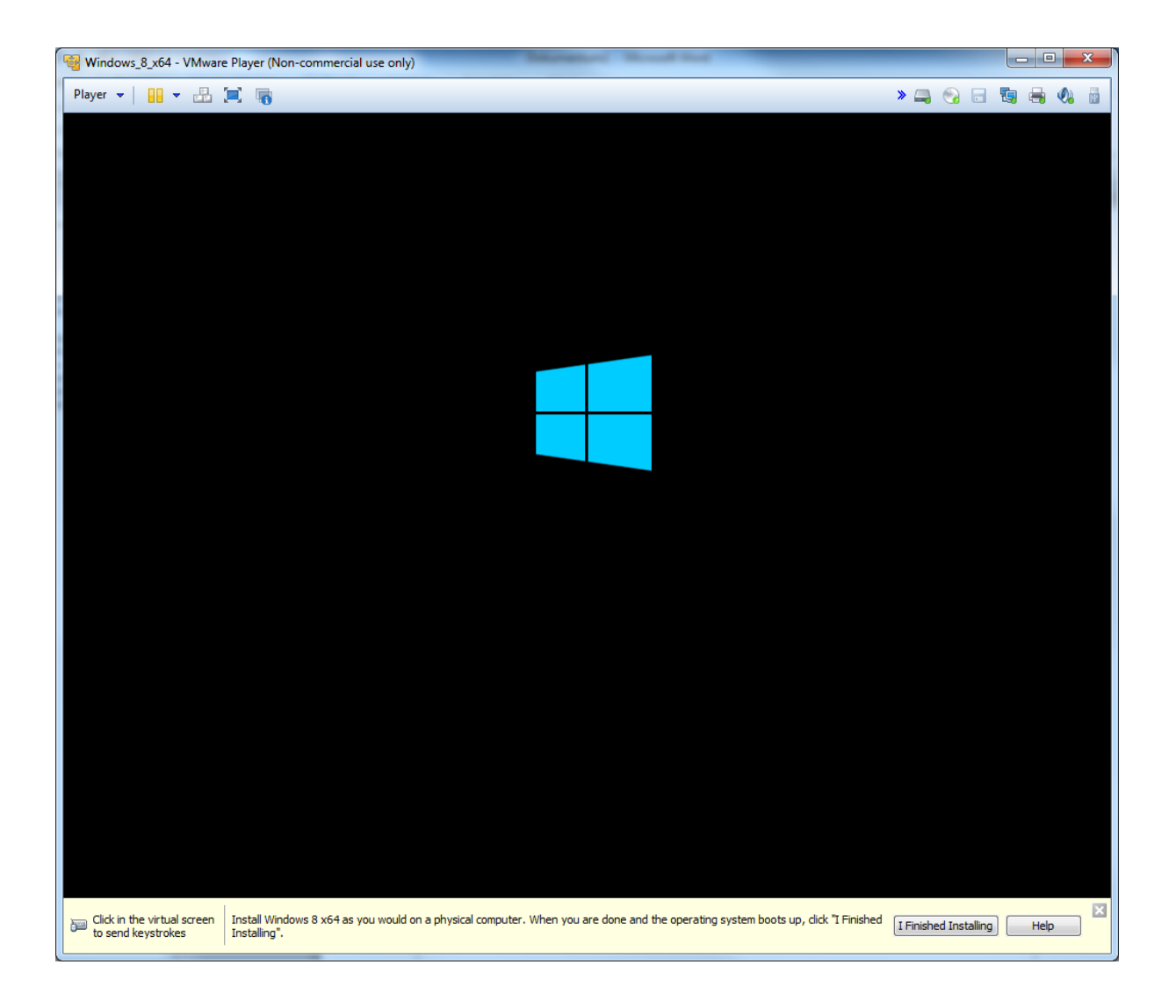

| 🚭 Windows_8_x64 - VMware Player (Non-commercial use only)                                                                                                    |                 |        |       |
|----------------------------------------------------------------------------------------------------|-----------------|--------|-------|
| Player 🕶 🔛 💻 📷                                                                                                    | » 🚐 💿           | - 5    | 🖶 🌒 🗄 |
| <b>▶</b>                                                                                                    |                 |        |       |
|                                                                                                    |                 |        |       |
|                                                                                                    |                 |        |       |
|                                                                                                    |                 |        |       |
|                                                                                                    |                 |        |       |
| 🖆 Windows Setup 📼 📼                                                                                                    | 1               |        |       |
|                                                                                                    | 1               |        |       |
|                                                                                                    |                 |        |       |
| Windows 8                                                                                                    |                 |        |       |
|                                                                                                    |                 |        |       |
|                                                                                                    |                 |        |       |
|                                                                                                    |                 |        |       |
|                                                                                                    |                 |        |       |
| Language to installe English (United States)                                                                                                    |                 |        |       |
| Time and currency format: English (United States)                                                                                                    |                 |        |       |
| Keyboard or input method: Hungarian                                                                                                    |                 |        |       |
|                                                                                                    |                 |        |       |
| Enter your language and other preferences and click "Next" to continue.                                                                                                    |                 |        |       |
|                                                                                                    |                 |        |       |
| © 2012 Microsoft Corporation. All rights reserved.                                                                                                    |                 |        |       |
|                                                                                                    | -               |        |       |
|                                                                                                    |                 |        |       |
|                                                                                                    |                 |        |       |
|                                                                                                    |                 |        |       |
|                                                                                                    |                 |        |       |
| Click in the virtual screen Install Windows 8 x64 as you would on a physical computer. When you are done and the operating system boots up, click "I Finished Installing". | I Finished Inst | alling | Help  |

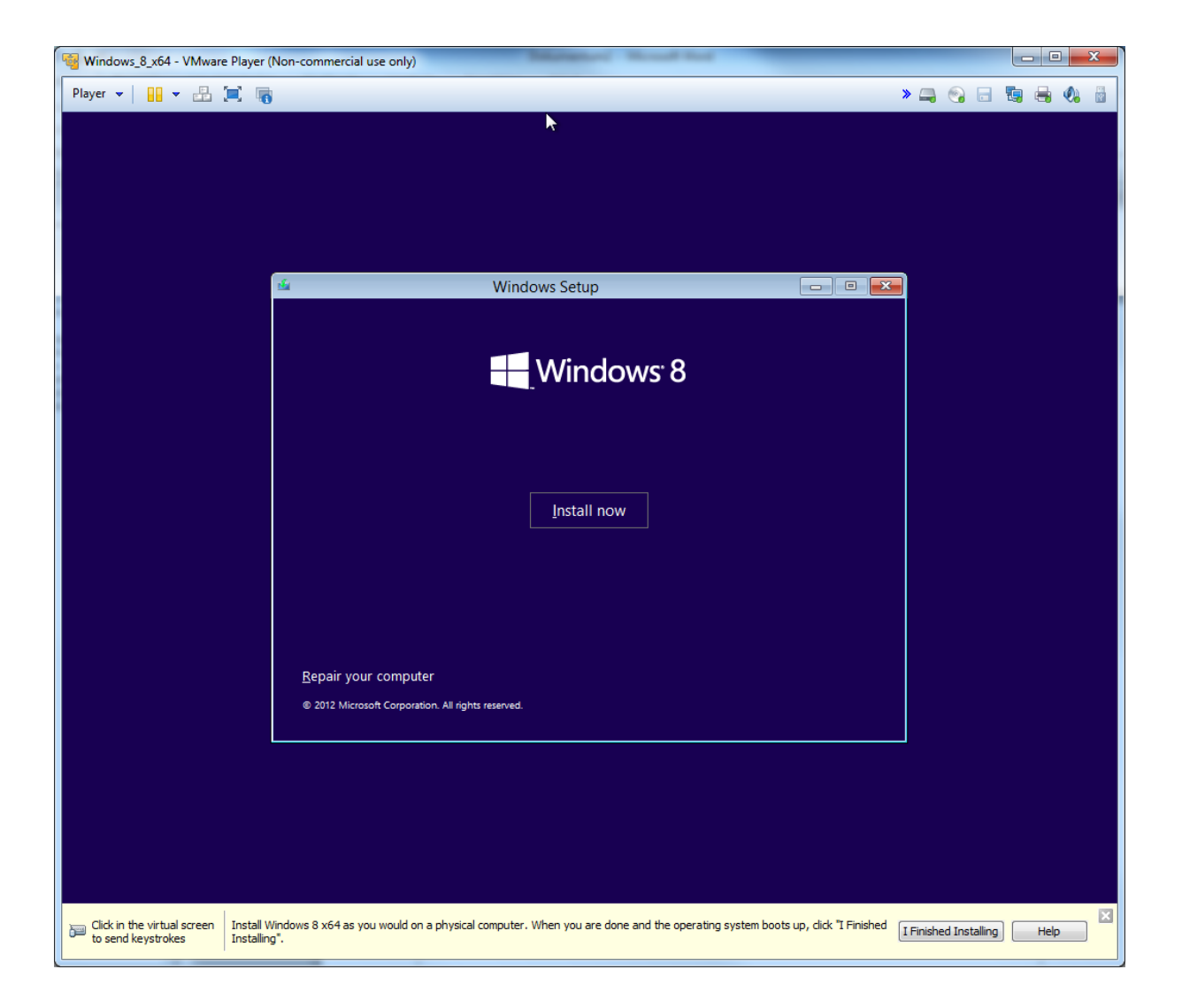

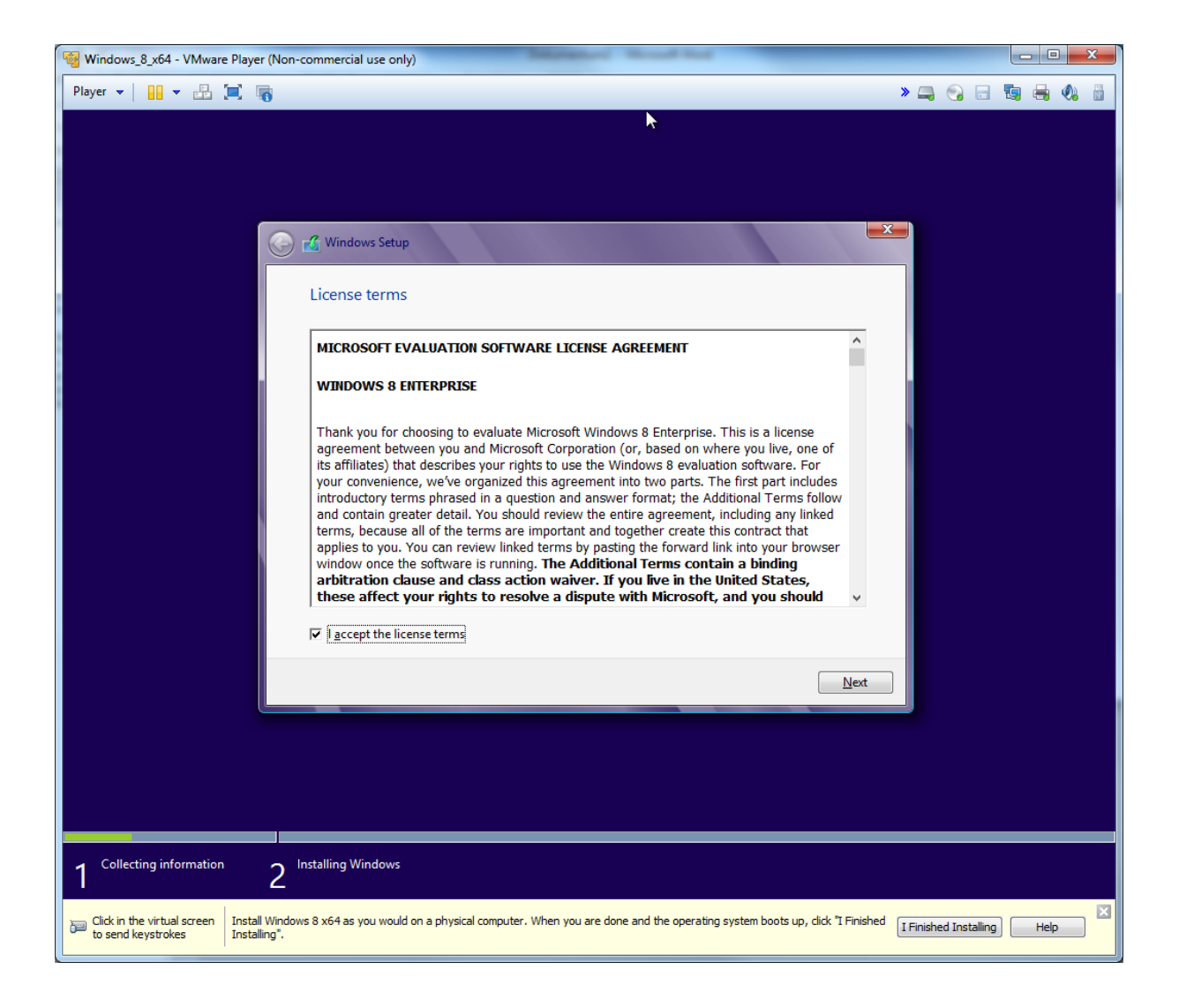

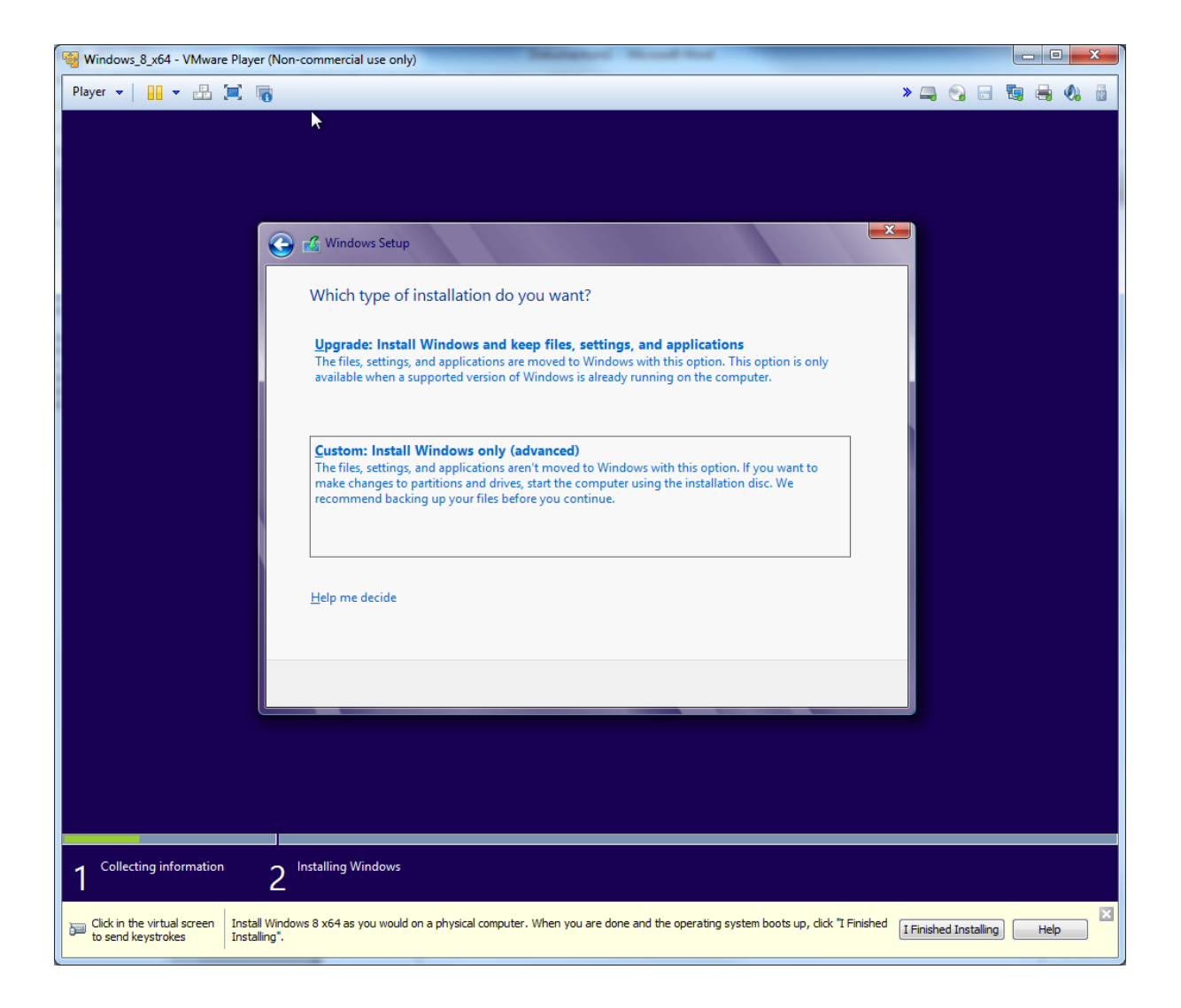

| 3 Windows_8_x64 - VMware Player (Non-co                                     | ommercial use only)                                       | and the                                                 |                              |
|-----------------------------------------------------------------------------|-----------------------------------------------------------|---------------------------------------------------------|------------------------------|
| Player 🕶 🔛 🖛 🔚                                                              |                                                           |                                                         | 🔹 🚐 😋 🗔 🖏 👼 🚳                |
|                                                                             |                                                           |                                                         | <b>k</b>                     |
|                                                                             |                                                           |                                                         |                              |
|                                                                             |                                                           |                                                         |                              |
|                                                                             |                                                           |                                                         |                              |
|                                                                             | 🔏 Windows Setup                                           |                                                         | <b>X</b>                     |
|                                                                             |                                                           |                                                         |                              |
|                                                                             | Where do you want to install Windows?                     |                                                         |                              |
|                                                                             |                                                           |                                                         |                              |
|                                                                             | Name                                                      | Total size Free space Type                              |                              |
|                                                                             | Drive 0 Unallocated Space                                 | 100.0 GB 100.0 GB                                       |                              |
|                                                                             |                                                           |                                                         |                              |
|                                                                             |                                                           |                                                         |                              |
|                                                                             |                                                           |                                                         |                              |
|                                                                             |                                                           |                                                         |                              |
|                                                                             | for Defends                                               |                                                         |                              |
|                                                                             | <u>N</u> Kerresn                                          | Unive options (advanced)                                |                              |
|                                                                             | <u>Load driver</u>                                        |                                                         |                              |
|                                                                             |                                                           |                                                         |                              |
|                                                                             |                                                           |                                                         |                              |
|                                                                             |                                                           | Next                                                    |                              |
|                                                                             |                                                           |                                                         |                              |
|                                                                             |                                                           |                                                         |                              |
|                                                                             |                                                           |                                                         |                              |
|                                                                             |                                                           |                                                         |                              |
|                                                                             |                                                           |                                                         |                              |
| 1 Collecting information 2 In                                               | stalling Windows                                          |                                                         |                              |
| Click in the virtual screen Install Windows to send keystrokes Installing". | s 8 x64 as you would on a physical computer. When you are | done and the operating system boots up, dick "I Finishe | d I Finished Installing Help |

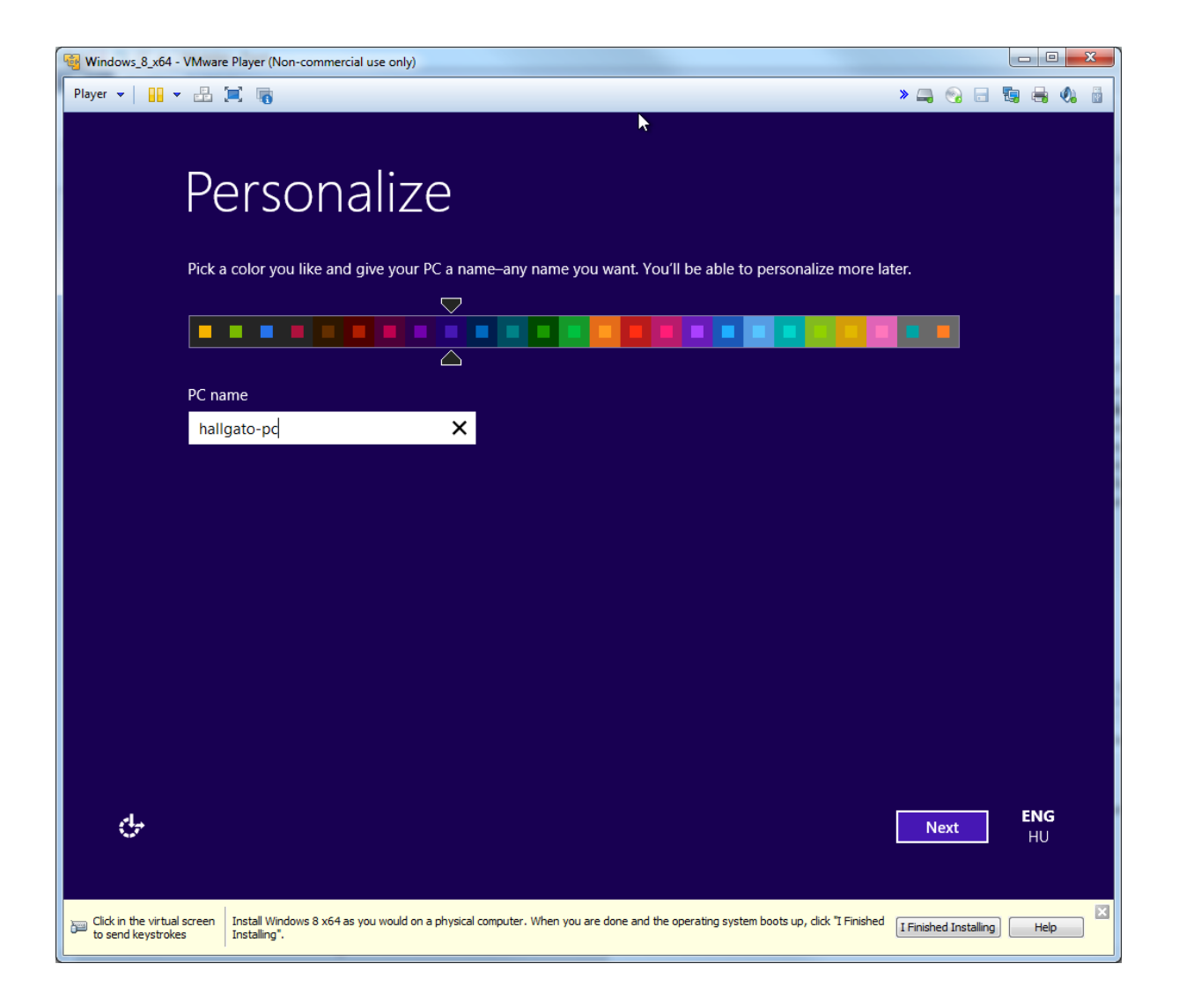

| Windows_8_x64                        | - VMware Player (Non-commercial use only)                                                       | Million Manual Road                                                         |                   |           |       |
|--------------------------------------|-------------------------------------------------------------------------------------------------|-----------------------------------------------------------------------------|-------------------|-----------|-------|
| Player 👻 🔡                           | - 🗄 🔲 🐻                                                                                         |                                                                             | » 🚚 💿             | - 5       | i 📣 🗄 |
|                                      |                                                                                                 | <b>k</b>                                                                    |                   |           |       |
| $\sim$                               | с. н.:                                                                                          |                                                                             |                   |           |       |
| ( <del>C</del> )                     | Settings                                                                                        |                                                                             |                   |           |       |
|                                      | Express settings                                                                                |                                                                             |                   |           |       |
|                                      | You can customize the following settings or ch<br>occasionally send info to Microsoft and will: | oose express settings. If you choose express settings, yo                   | our PC will       |           |       |
|                                      | Automatically install important and recomm                                                      | nended updates.                                                             |                   |           |       |
|                                      | Help protect your PC from unsafe files and                                                      | websites.                                                                   |                   |           |       |
|                                      | Furn on Do Not Track in Internet Explorer.     Help improve Microsoft software services         | and location services by sending us info                                    |                   |           |       |
|                                      | <ul> <li>Check online for solutions to problems.</li> </ul>                                     | and location services by schaling as into.                                  |                   |           |       |
|                                      | Let apps give you personalized content bas                                                      | ed on your PC's location, name, and account picture.                        |                   |           |       |
|                                      | Turn on sharing and connect to devices on                                                       | this network.                                                               |                   |           |       |
|                                      |                                                                                                 |                                                                             |                   |           |       |
|                                      |                                                                                                 |                                                                             |                   |           |       |
|                                      |                                                                                                 |                                                                             |                   |           |       |
|                                      |                                                                                                 |                                                                             |                   |           |       |
|                                      |                                                                                                 |                                                                             |                   |           |       |
|                                      |                                                                                                 |                                                                             |                   |           |       |
|                                      | Learn more about express settings                                                               |                                                                             |                   |           |       |
|                                      | Privacy statement                                                                               |                                                                             |                   |           |       |
|                                      |                                                                                                 |                                                                             |                   |           |       |
| <u>ि</u> न                           |                                                                                                 | Use express settings                                                        | Customize         | e EN      | G     |
|                                      |                                                                                                 |                                                                             |                   |           |       |
|                                      |                                                                                                 |                                                                             |                   |           |       |
| Click in the virtua to send keystrok | al screen Install Windows 8 x64 as you would on a physical comp<br>es Installing".              | uter. When you are done and the operating system boots up, click "I Finishe | d I Finished Inst | talling H | elp X |
|                                      |                                                                                                 |                                                                             |                   |           |       |

| Windows_8_x64 -                        | VMware Player (Non-commercial use only)                                                                                                    |
|----------------------------------------|----------------------------------------------------------------------------------------------------|
| Player 👻 🔡                             | × ≟ 🕱 🖷 📏 🔤 🍓 🍕 着                                                                                                    |
|                                        | <b>k</b>                                                                                                    |
| -                                      |                                                                                                    |
| $\left( \boldsymbol{\epsilon} \right)$ | Sign in to your PC                                                                                                    |
|                                        |                                                                                                    |
|                                        | There are two options for signing in:                                                                                                    |
|                                        | Microsoft account                                                                                                    |
|                                        | Signing in to PCs with your email address lets you:                                                                                                    |
|                                        | Download apps from Windows Store.                                                                                                    |
|                                        | Get your online content in Microsoft apps automatically.     Make your DCs look and feel the same by expering settings online. Like your browser favorites and history. |
|                                        | languages, and sign-in info for the services you care about. (Some info will be sent to Microsoft, but you can change this later.)                                      |
|                                        | Local account                                                                                                    |
|                                        | Signing in with a local account means:                                                                                                    |
|                                        | You have to create a user name and account for each PC you use.                                                                                                    |
|                                        | You'll need a Microsoft account to download apps, but you can set it up later.                                                                                          |
|                                        | • Tour settings won't be synced across the PCs that you use.                                                                                                    |
|                                        |                                                                                                    |
|                                        |                                                                                                    |
|                                        |                                                                                                    |
| Ŷ                                      | Microsoft account Local account HU                                                                                                    |
|                                        |                                                                                                    |
| Click in the virtual to send keystroke | Iscreen Install Windows 8 x64 as you would on a physical computer. When you are done and the operating system boots up, click "I Finished Installing Help               |

| 😼 Windows_8_x64 - VM                            | Iware Player (Non-commercia                  | al use only)                               | Walks, Langton - House Hard                                                    |                                  |
|-------------------------------------------------|----------------------------------------------|--------------------------------------------|--------------------------------------------------------------------------------|----------------------------------|
| Player 👻 📘 👻 🖻                                  | £ 🗐 🖷                                        |                                            |                                                                                | » 🚐 😪 🗔 🖫 🖶 🏟 👸                  |
| <u>ک</u>                                        | Sign in                                      | to your P                                  | С                                                                              | ×                                |
| lf                                              | you want a password, o                       | hoose something that will be easy          | y for you to remember but hard for othe                                        | rs to guess.                     |
| <u>U</u> :                                      | ser name                                     | hallgato                                   |                                                                                |                                  |
| Pa                                              | assword                                      | •••••                                      |                                                                                |                                  |
| <u>R</u> (                                      | eenter password                              | •••••                                      |                                                                                |                                  |
| Pa                                              | assword <u>h</u> int                         | A felhasználó neve                         | ×                                                                              |                                  |
|                                                 |                                              |                                            |                                                                                |                                  |
|                                                 |                                              |                                            |                                                                                |                                  |
|                                                 |                                              |                                            |                                                                                |                                  |
|                                                 |                                              |                                            |                                                                                |                                  |
|                                                 |                                              |                                            |                                                                                |                                  |
|                                                 |                                              |                                            |                                                                                |                                  |
| сь                                              |                                              |                                            |                                                                                | Einish HU                        |
| Click in the virtual scre<br>to send keystrokes | een Install Windows 8 x64 as<br>Installing". | you would on a physical computer. When you | are done and the operating system boots up, dick $\ensuremath{\mathbb{T}}$ Fin | ished I Finished Installing Help |

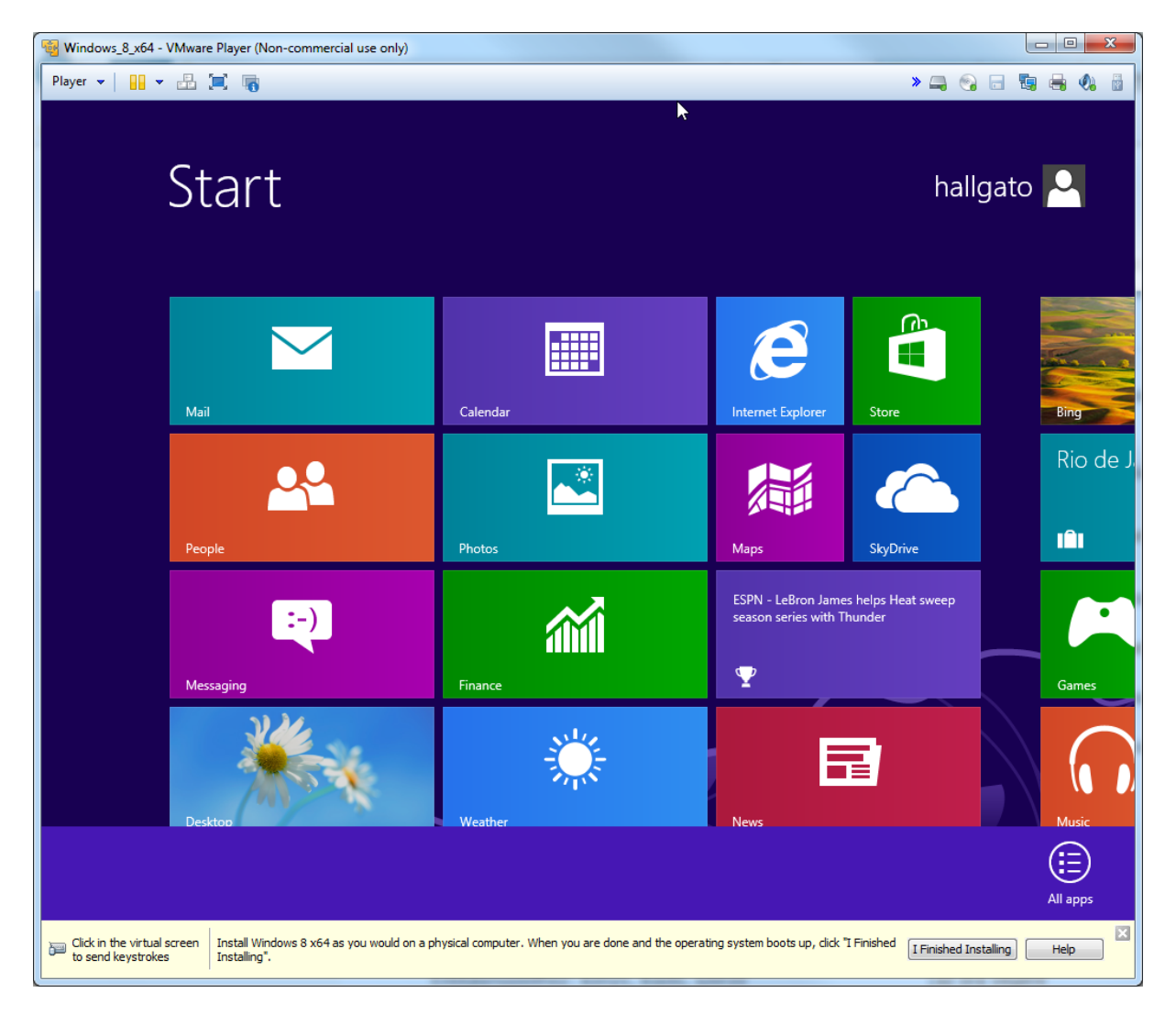

#### Vágólap megosztás beállítása

| -14 🦉 | Play           | er 🕶 📔 💌 📇 🧮                                            | i (            |    | Windows_8_x64            |       | • | ۲. | - | ٥. | <b>N</b> | o | 23 |
|-------|----------------|---------------------------------------------------------|----------------|----|--------------------------|-------|---|----|---|----|----------|---|----|
|       | ()<br>()<br>() | File<br>Power<br>Removable Devices<br>Send Ctrl+Alt+Del | ><br>>         |    |                          |       |   |    |   |    |          |   |    |
|       |                | Full Screen<br>Unity<br>Cycle Multiple Monitors         | Ctrl+Alt+Enter |    |                          |       |   |    |   |    |          |   |    |
|       | P              | Manage                                                  | •              |    | Install VMware Tools     |       |   |    |   |    |          |   |    |
|       |                | Help                                                    | ۱.             | -  | Message Log              |       |   |    |   |    |          |   |    |
|       |                | Exit                                                    |                | 67 | Virtual Machine Settings | Ctrl+ | D |    |   |    |          |   |    |

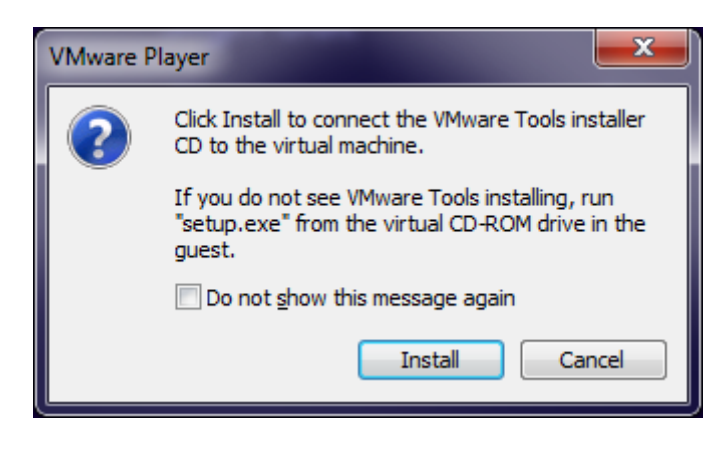

DVD Drive (D:) VMware Tools Tap to choose what happens with this disc.

## Install or run program from your media

Run setup64.exe Published by VMware, Inc.

| 0                                                                                                    | User Account Control ×                                                                                             |  |  |  |  |  |  |  |  |
|----------------------------------------------------------------------------------------------------|----------------------------------------------------------------------------------------------------|--|--|--|--|--|--|--|--|
| Contraction Contraction Contra | Do you want to allow the following program to make changes to this computer?                                       |  |  |  |  |  |  |  |  |
| Č                                                                                                    | Program name: VMware installation launcher<br>Verified publisher: <b>VMware, Inc.</b><br>File origin: CD/DVD drive |  |  |  |  |  |  |  |  |
| Show d                                                                                                    | etails Yes No                                                                                                    |  |  |  |  |  |  |  |  |
|                                                                                                    | Change when these notifications appear                                                                             |  |  |  |  |  |  |  |  |

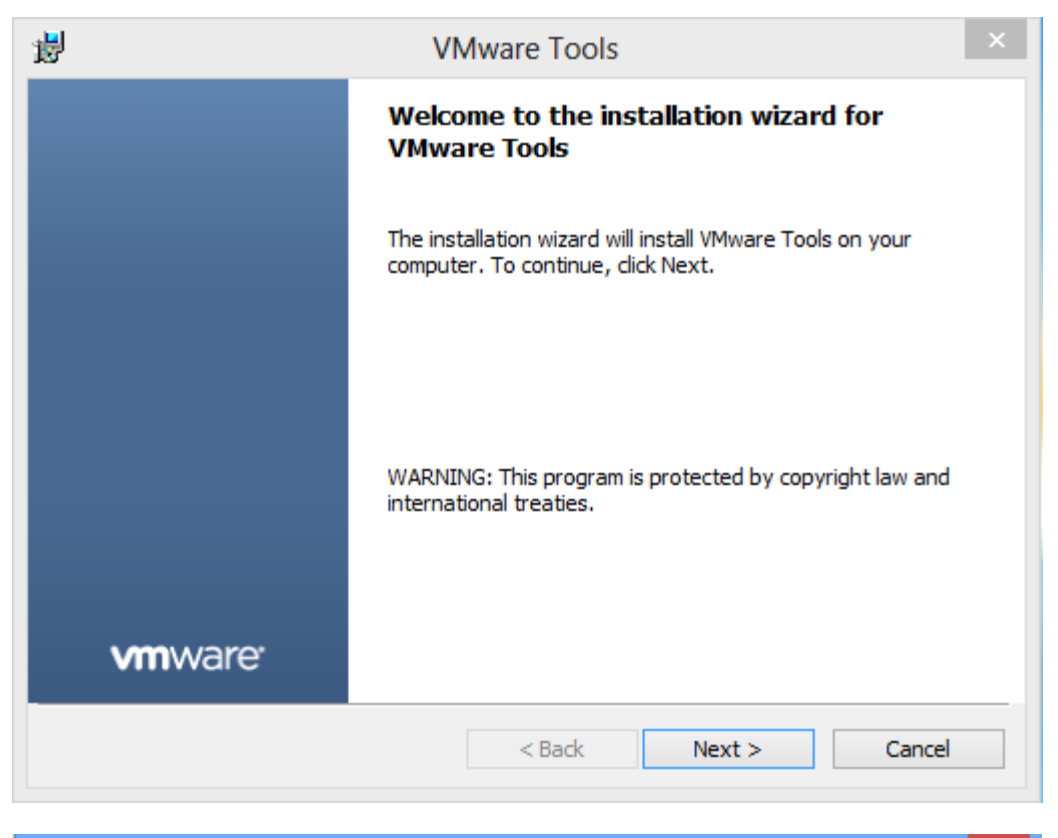

| <del>10</del>            | VMware Tools                                                                                                    | ×               |
|--------------------------|----------------------------------------------------------------------------------------------------|-----------------|
| Setup Type<br>Choose the | setup type that best suits your needs.                                                                                                    | re <sup>.</sup> |
| Please selec             | t a setup type.                                                                                                    |                 |
| • Typical                | I<br>Installs the program features used by this VMware product only. Select<br>this option if you intend to run this virtual machine only with this VMware<br>product. |                 |
| O Comple                 | ete<br>Installs all program features. Select this option if you intend to run<br>this virtual machine on multiple VMware products.                                     |                 |
| O Custon                 | n<br>Lets you choose which program features to install and where to<br>install them. Only advanced users should select this option.                                    |                 |
|                          | < Back Next > Cancel                                                                                                    |                 |

| 虔 | VMware Tools                                                                                                    | x               |
|---|----------------------------------------------------------------------------------------------------|-----------------|
| 1 | Ready to Install the Program     VMWa       The wizard is ready to begin installation.                             | re <sup>.</sup> |
|   | Click Install to begin the installation.                                                                           |                 |
|   | If you want to review or change any of your installation settings, click Back. Click Cancel to<br>exit the wizard. |                 |
|   |                                                                                                    |                 |
|   |                                                                                                    |                 |
|   |                                                                                                    |                 |
|   |                                                                                                    |                 |
| _ | < Back Install Cancel                                                                                              |                 |

| <b>B</b>                    | VMware Tools                                                                                         |
|-----------------------------|----------------------------------------------------------------------------------------------------|
|                             | Installation Wizard Completed                                                                        |
|                             | The installation wizard has successfully installed VMware Tools.<br>Click Finish to exit the wizard. |
| <b>vm</b> ware <sup>.</sup> |                                                                                                    |
|                             |                                                                                                    |
|                             | < Back Finish Cancel                                                                                 |

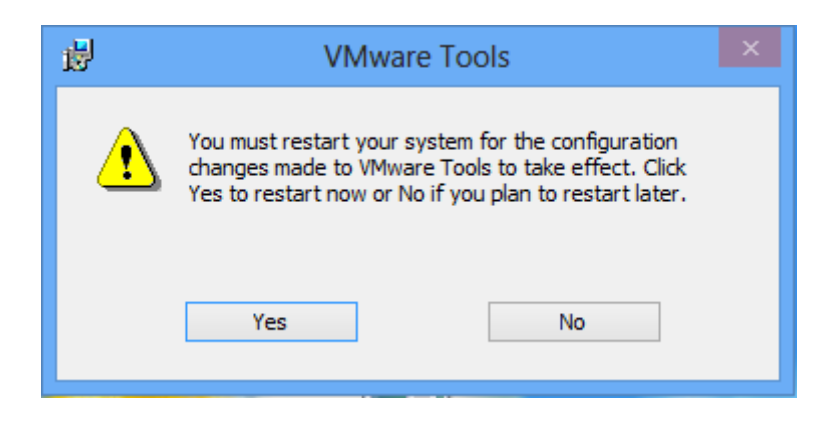

## Hálózati beállítások

### Virtuális hálózat beállítása

Exit

-🛱 🍓 Player 👻 🔠 💌 📇 💓 Windows\_8\_x64 » 🚐 😪 🕞 🔚 🝓 🔞 📗 File × O Power Þ Removable Devices ✓ CD/DVD (IDE) ► ۲ Send Ctrl+Alt+Del Floppy ₽ Network Adapter Disconnect  $\checkmark$ ۲ Full Screen Ctrl+Alt+Enter Printer ₽ Unity Settings... Sound Card Cycle Multiple Monitors Logitech QuickCam Easy/Cool 🤌 Manage ⊧ Help Þ

A feladat az, hogy egy virtuális hálózaton (Lan1) lássa egymást a két virtuális gép.

| Virtual Machine Settings                                                                                                    |                                                                                                    |                                                                                                    |
|----------------------------------------------------------------------------------------------------|----------------------------------------------------------------------------------------------------|----------------------------------------------------------------------------------------------------|
| Hardware Options                                                                                                    |                                                                                                    |                                                                                                    |
| Hardware Options  Device  Memory  Processors Hard Disk (SCSI)  CD/DVD (IDE)  Floppy  VSB Controller  Sound Card  Printer  Display | Summary<br>2 GB<br>1<br>100 GB<br>Using file T:\!SZOFTVER\!ISO<br>Auto detect<br>NAT<br>Present<br>Auto detect<br>Present<br>Auto detect<br>Present<br>Auto detect | Device status             Qonnected             Qonnect at power on          Network connection             Bridged: Connected directly to the physical network             Replicate physical network connection state             QAT: Used to share the host's IP address             Host-only: A private network shared with the host             AN segment:             LAN Segments |
|                                                                                                    | Add <u>R</u> emove                                                                                                    | OK Cancel Help                                                                                                    |

| Global LAN Segments  |        | x      |
|----------------------|--------|--------|
| Global LAN Segments: |        |        |
|                      |        |        |
|                      |        |        |
|                      |        |        |
|                      |        |        |
|                      |        |        |
| Add                  | Rename | Remove |
|                      | ОК     | Cancel |
| [L                   |        |        |

| Global LAN Segn  | nents | 1.000          | ×      |
|------------------|-------|----------------|--------|
| Global LAN Segme | ents: |                |        |
| Lan1             |       |                |        |
|                  |       |                |        |
|                  |       |                |        |
|                  |       |                |        |
|                  |       |                |        |
|                  |       | <b>D</b>       |        |
|                  | Add   | <u>R</u> ename | Remove |
|                  |       | OK             | Cancel |

| Virtual Machine Settings                                                                                                    |                                                                                                    |                                                                                                    |
|----------------------------------------------------------------------------------------------------|----------------------------------------------------------------------------------------------------|----------------------------------------------------------------------------------------------------|
| Hardware Options                                                                                                    |                                                                                                    |                                                                                                    |
| Device<br>Memory<br>Processors<br>Hard Disk (SCSI)<br>CD/DVD (IDE)<br>Floppy<br>Network Adapter<br>USB Controller<br>Sound Card<br>Printer<br>Display | Summary 2 GB 1 100 GB Using file T:\!SZOFTVER\!ISO Auto detect NAT Present Auto detect Present Auto detect | Device status                  Qonnected                  Connect at power on          Network connection                 Bridged: Connected directly to the physical network                 Replicate physical network connection state                 Configure Adapters                 MAT: Used to share the host's IP address                 Host-only: A private network shared with the host                 LAN segment:                 LAN Segments |
|                                                                                                    | <u>A</u> dd <u>R</u> emove                                                                                 |                                                                                                    |
|                                                                                                    |                                                                                                    | OK Cancel Help                                                                                                    |

Állítsuk le a W8-as gépet.

Win+C – Settings – Power – Shut down

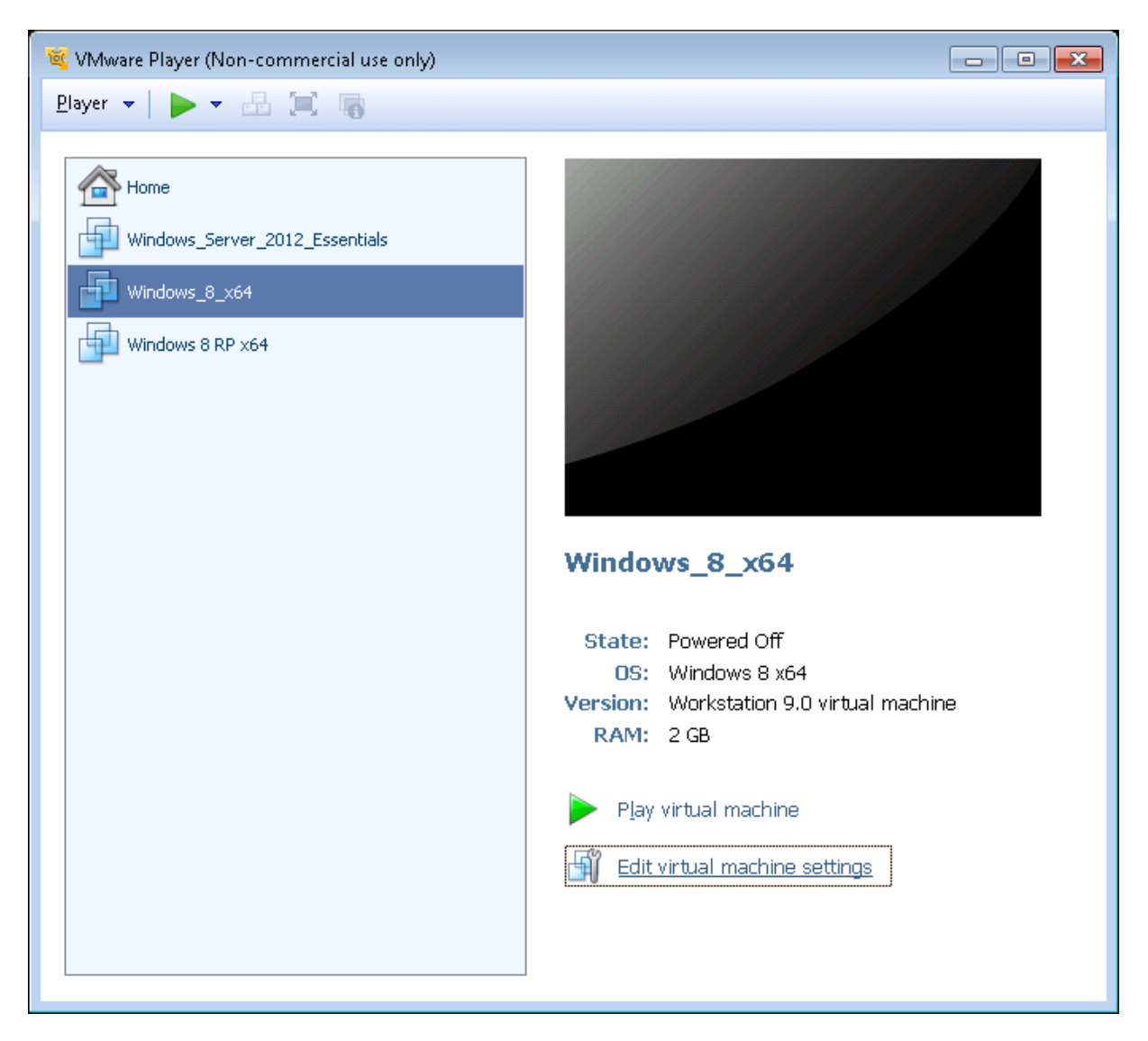

Ellenőrizzük le, hogy a VMware playerben a Lan1 szerepel-e kapcsolatként.

| Virtual Machine Settings |                                                                                                    |                |  |
|--------------------------|----------------------------------------------------------------------------------------------------|----------------|--|
| Hardware Options         |                                                                                                    |                |  |
| Device                   | Summary<br>2 GB<br>1<br>100 GB<br>Using file T:\!SZOFTVER\!ISO<br>Auto detect<br>LAN Segment<br>Present<br>Auto detect<br>Present<br>Auto detect | Device status  |  |
|                          | Add <u>R</u> emove                                                                                                    |                |  |
|                          |                                                                                                    | OK Cancel Help |  |

## Indítsuk újra a virtuális gépet.

## Interfész konfigurálása

Win+F

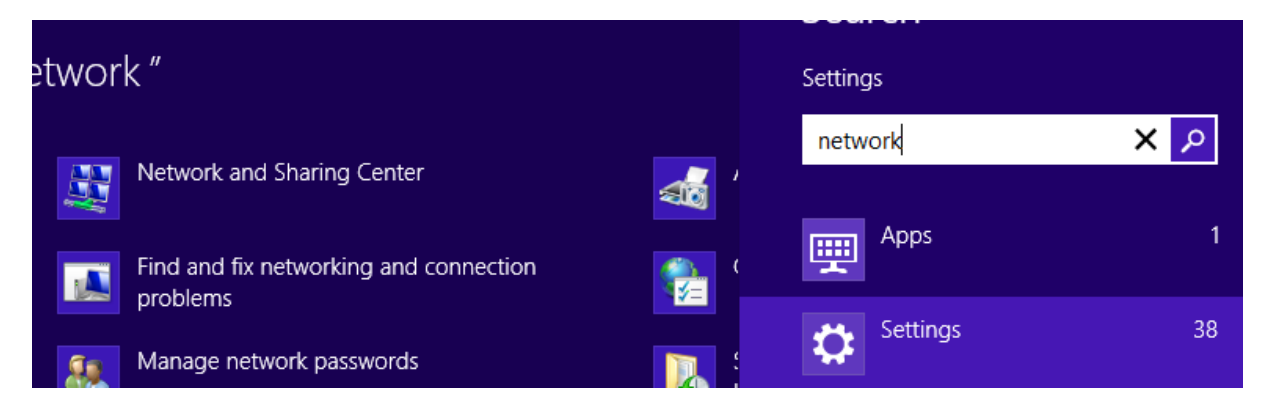

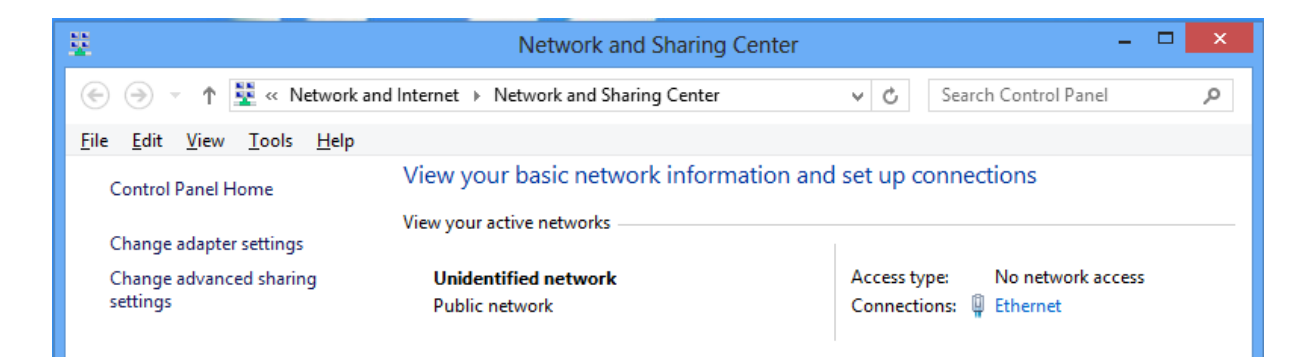

### Ethernet

| Ethernet Status          | ×                 |
|--------------------------|-------------------|
| General                  |                   |
| Connection               |                   |
| IPv4 Connectivity:       | No network access |
| IPv6 Connectivity:       | No network access |
| Media State:             | Enabled           |
| Duration:                | 00:01:38          |
| Speed:                   | 1.0 Gbps          |
| Details                  |                   |
| Activity                 |                   |
| Sent — 💐                 | Received          |
| Packets: 107             | 0                 |
| Properties Disable Diagr | lose              |
|                          | Close             |

| Ethernet Properties                                                                                                    | ×                                    |
|----------------------------------------------------------------------------------------------------|--------------------------------------|
| Networking                                                                                                    |                                      |
| Connect using:                                                                                                    |                                      |
| Intel(R) 82574L Gigabit Network Connect                                                                                                    | tion                                 |
|                                                                                                    | Configure                            |
| This connection uses the following items:                                                                                                    |                                      |
| <ul> <li>File and Printer Sharing for Microsoft N</li> <li>Microsoft Network Adapter Multiplexor</li> <li>Microsoft LLDP Protocol Driver</li> <li>Link-Layer Topology Discovery Mappe</li> <li>Link-Layer Topology Discovery Respon</li> <li>Internet Protocol Version 6 (TCP/IPv6)</li> <li>Internet Protocol Version 4 (TCP/IPv4)</li> </ul> | etworks  Protocol  r I/O Driver nder |
| l <u>n</u> stall <u>U</u> ninstall                                                                                                    | P <u>r</u> operties                  |
| Description<br>Transmission Control Protocol/Internet Protoco<br>wide area network protocol that provides con<br>across diverse interconnected networks.                                                                                                    | col. The default<br>nmunication      |
| ОК                                                                                                    | Cancel                               |

| Internet Protocol Version 4 (TC                                                                                                    | P/IPv4) Properties ? × |  |  |
|----------------------------------------------------------------------------------------------------|------------------------|--|--|
| General                                                                                                    |                        |  |  |
| You can get IP settings assigned automatically if your network supports<br>this capability. Otherwise, you need to ask your network administrator<br>for the appropriate IP settings. |                        |  |  |
| ODtain an IP address automatical                                                                                                    | ly l                   |  |  |
| • Use the following IP address:                                                                                                    |                        |  |  |
| IP address:                                                                                                    | 192.168.1.2            |  |  |
| S <u>u</u> bnet mask:                                                                                                    | 255.255.255.0          |  |  |
| Default gateway:                                                                                                    | · · ·                  |  |  |
| Obtain DNS server address autom                                                                                                    | natically              |  |  |
| • Us <u>e</u> the following DNS server add                                                                                                    | resses:                |  |  |
| Preferred DNS server:                                                                                                    | 10 . 1 . 51 . 23       |  |  |
| Alternate DNS server:                                                                                                    | 10 . 1 . 51 . 25       |  |  |
| Validate settings upon exit Advanced                                                                                                    |                        |  |  |
|                                                                                                    | OK Cancel              |  |  |

Pingeléshez a tűzfal kikapcsolása

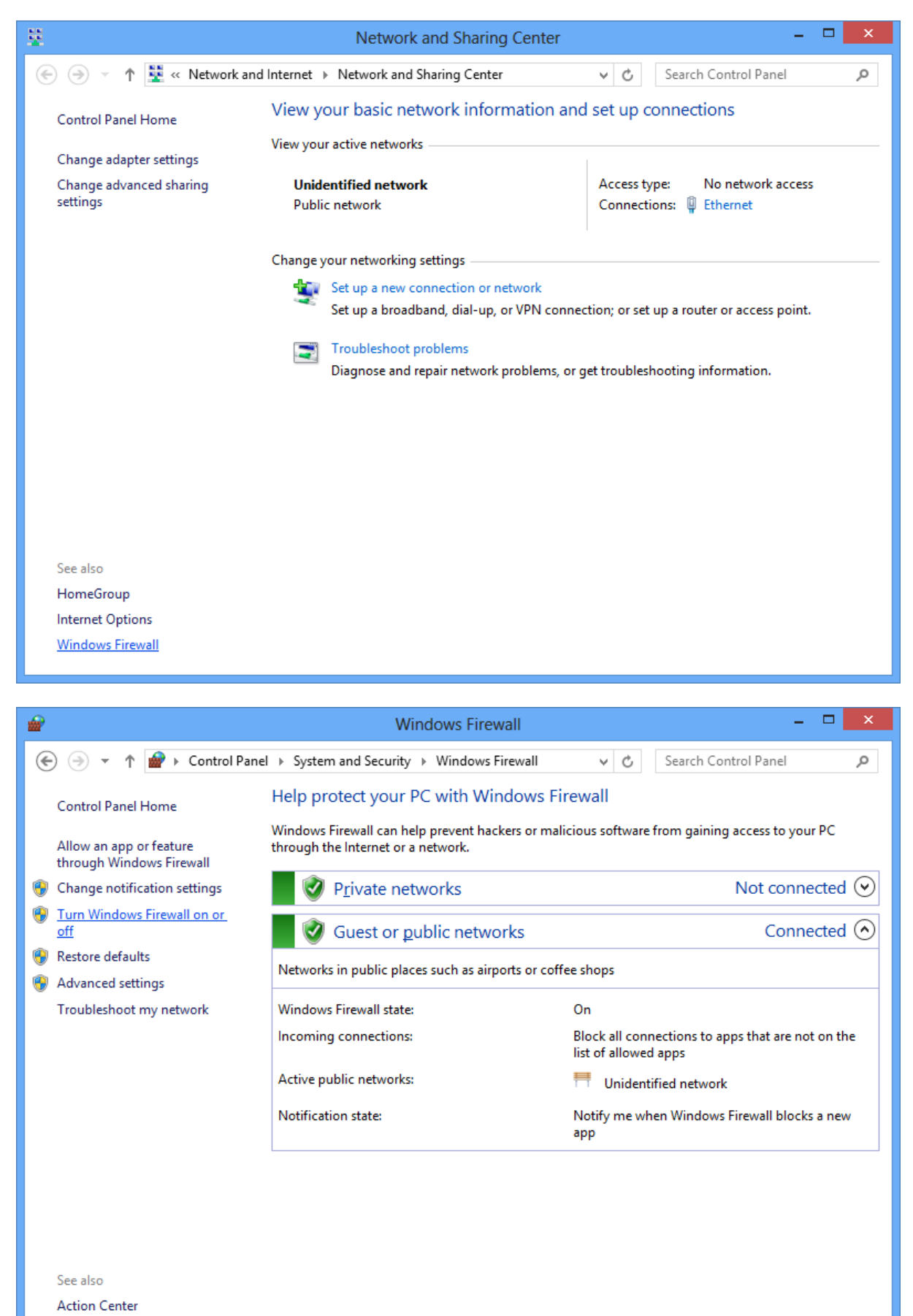

Network and Sharing Center

| <b>#</b>    | Customize Settings – 🗆 🗙                                                                                                    |
|-------------|----------------------------------------------------------------------------------------------------|
| ⊛ ∋ ▾ ↑ 🔗 « | Windows Firewall > Customize Settings v C Search Control Panel P                                                                                                    |
| Custo       | mize settings for each type of network                                                                                                    |
| Vou can     | modify the firewall settings for each type of network that you use                                                                                                    |
| Private     | nound settings                                                                                                    |
| 0           | <ul> <li>Turn on Windows Firewall</li> <li>Block all incoming connections, including those in the list of allowed apps</li> <li>Notify me when Windows Firewall blocks a new app</li> </ul> |
| 8           | Turn off Windows Firewall (not recommended)                                                                                                    |
| Public r    | network settings                                                                                                    |
| 0           | <ul> <li>Turn on Windows Firewall</li> <li>Block all incoming connections, including those in the list of allowed apps</li> <li>Notify me when Windows Firewall blocks a new app</li> </ul> |
| 8           | Turn off Windows Firewall (not recommended)                                                                                                    |
|             |                                                                                                    |
|             |                                                                                                    |
|             |                                                                                                    |
|             |                                                                                                    |
|             | OK Cancel                                                                                                    |